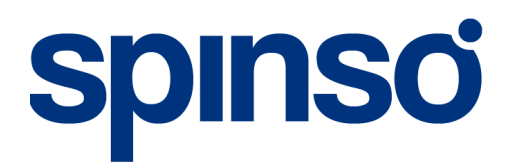

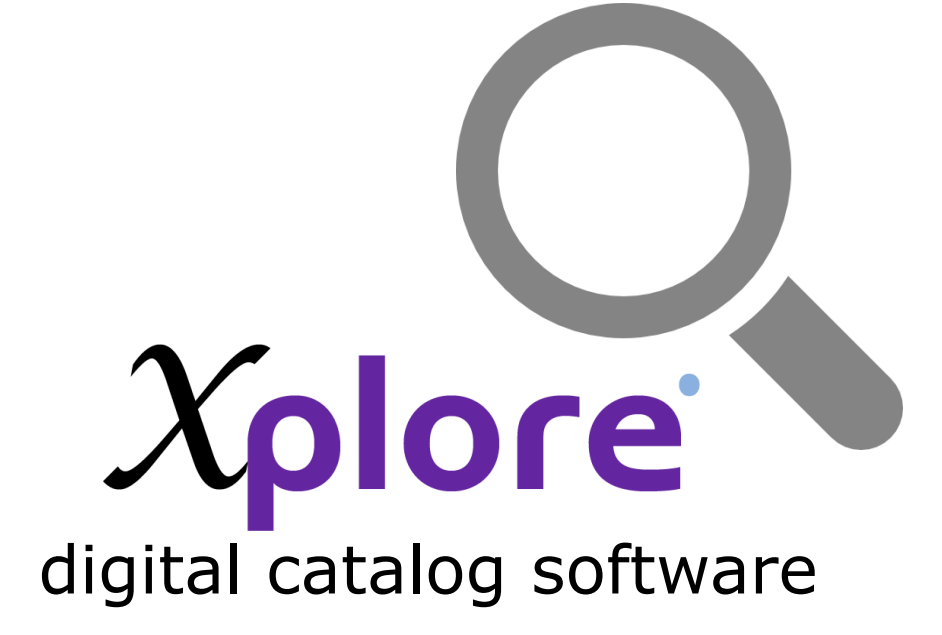

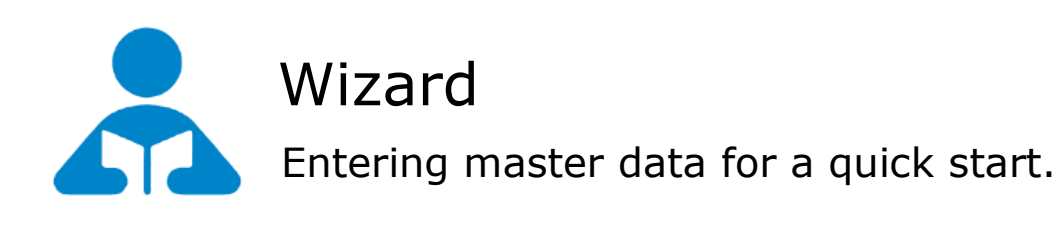

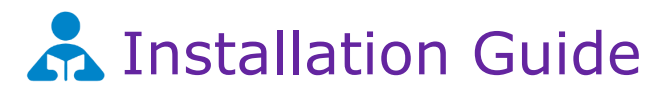

| 1. Wizard Screen                   | 3 |
|------------------------------------|---|
| 2. Viewing Wizard's data in Master | 5 |

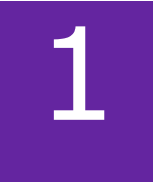

### Wizard Screen

This section explains about how to enter data through initial setup wizard and how to further modify the data in the masters.

Quick way to enter master data via wizard. Wizard screen will appear only once. We would recommend you to initially enter data via wizard to understand the flow of data entry.

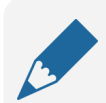

#### Please note

If you wish to skip this, you can also enter data via respective master screen

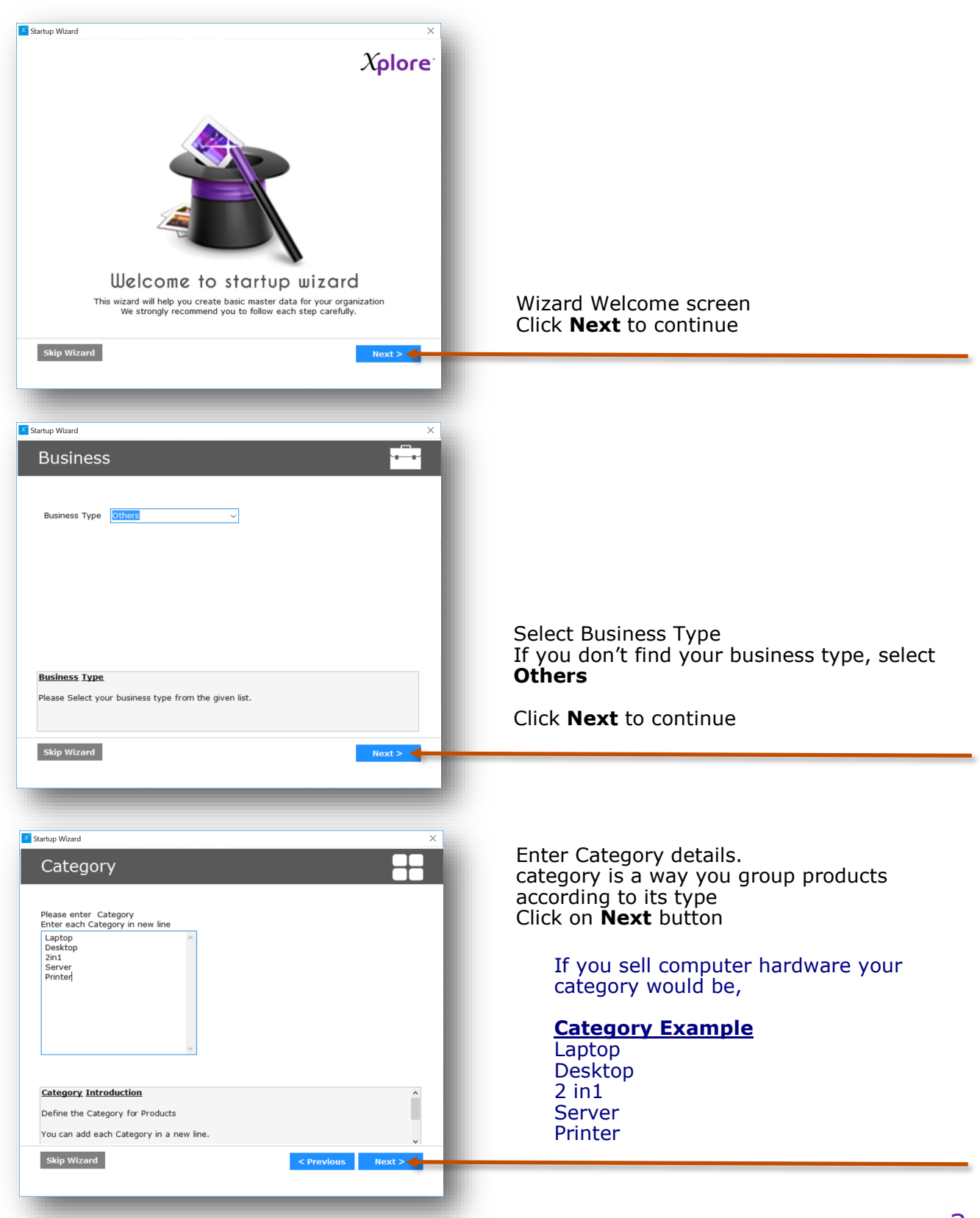

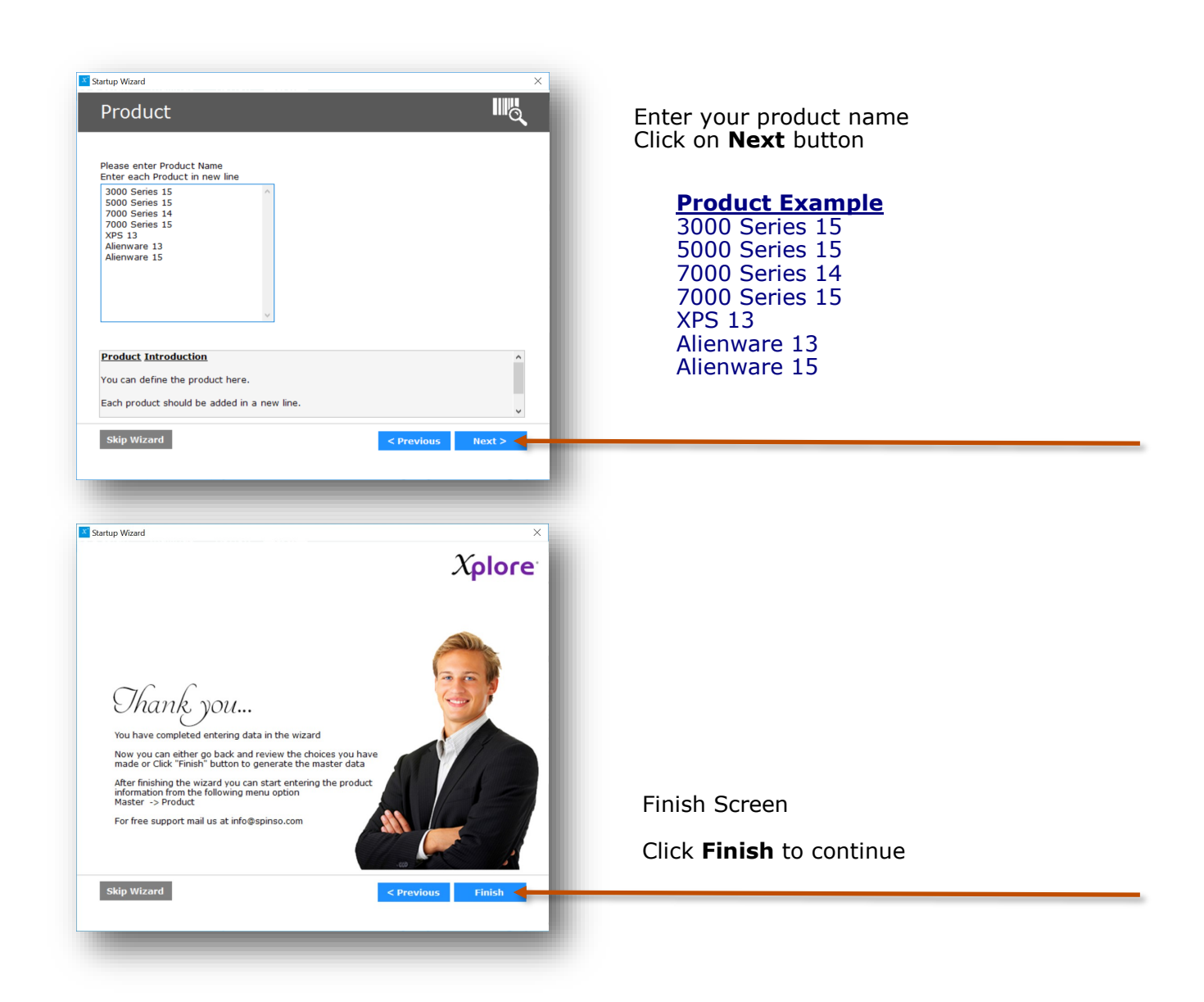

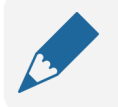

#### Please note

By default all the products entered through wizard would be grouped under first category. However you can change the Category of the product later from the product master

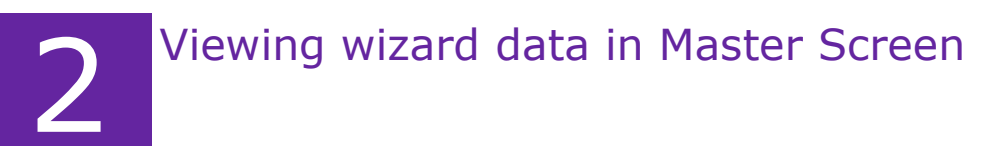

Data entered in wizard is available in master screens for further modification.

## a. Category Master

You can add more categories to group the products. You can also add image to the category.

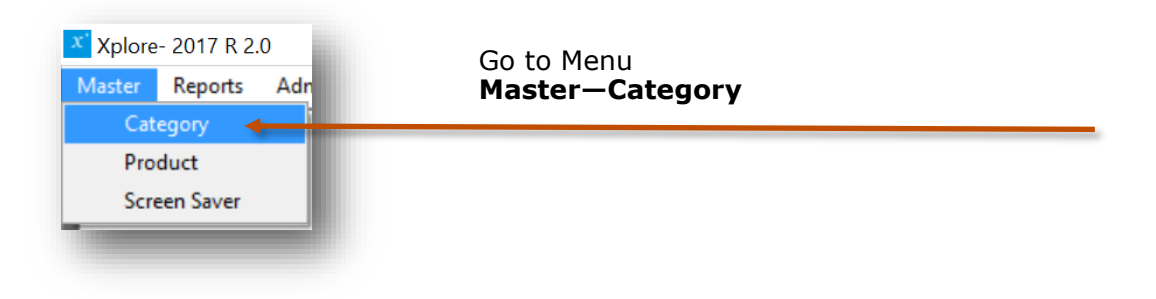

The data entered through wizard would appear in the grid/list. You can modify the details, add pictures or create a new category.

| х <sup>°</sup> Хр | lore- 2 | 017 R 2.0 - [Category] -                    | Ð | ×     |
|-------------------|---------|---------------------------------------------|---|-------|
| <b>o'</b> №       | laster  | Reports Admin View User Interface Help Exit | - | . 🗗 🗙 |
| D<br>New          | Sav     | Bearch Category Name Q                      |   | Close |
|                   | 88      | Category                                    |   |       |
|                   | Catego  | aory                                        |   |       |
|                   | 2in1    |                                             |   |       |
|                   | Deskto  |                                             | - |       |
|                   | Printer | 9<br>9                                      | - |       |
|                   | Server  | й<br>И                                      |   |       |
|                   |         |                                             |   |       |
|                   |         |                                             |   |       |
|                   |         |                                             |   |       |
|                   |         |                                             |   |       |
|                   | Name    | ne *                                        |   |       |
|                   | Is Ac   | xctive 🔽                                    |   | - 1   |
|                   | Imag    | ge +                                        |   | - 1   |
|                   |         | x                                           |   | - 1   |
|                   |         |                                             |   |       |
|                   |         | Aplore                                      |   |       |
|                   |         |                                             |   |       |
|                   |         |                                             |   |       |
|                   |         |                                             |   |       |
|                   |         |                                             | _ | _     |
|                   |         |                                             |   |       |
|                   |         |                                             |   |       |

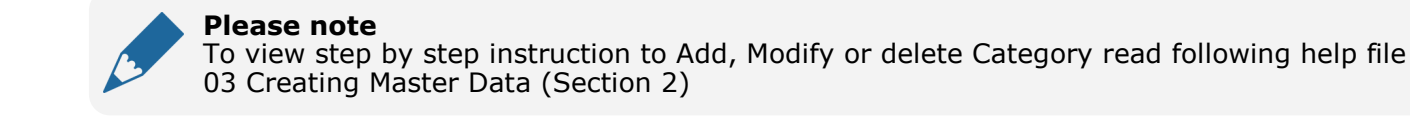

## b. Product Master

You can create multiple products along with the details like Name, Code (SKU), product description, price, Special price or discount, Select category, select if available in stock and if product is active. You can also add three product images.

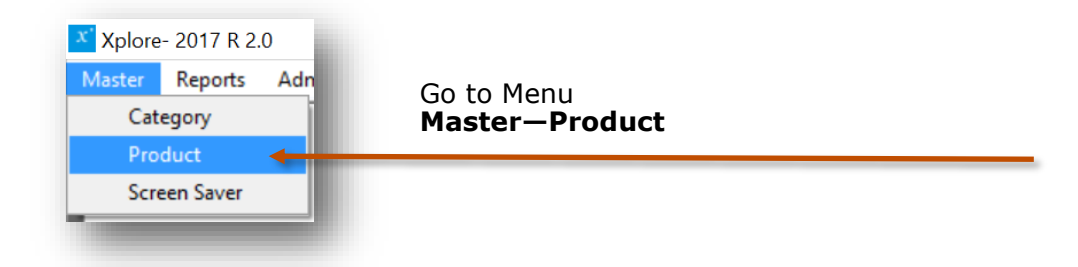

The data entered through wizard would appear in grid/list. You can modify the product details such as description, product code, price, product images or create a new product.

| X Xplore- 20 17 R 2.0 - [Product]                                                                                                    |                                                | – 0 ×         |         |
|----------------------------------------------------------------------------------------------------|------------------------------------------------|---------------|---------|
| 🖸 Master Reports Admin View User Interface Help Exit                                                                                                    |                                                | _ & ×         |         |
| Image: New Save     Image: Search Product Name     Image: Search Product Name <th image:="" sea<="" td=""><td><math>\otimes</math></td><td>Close 1</td></th> | <td><math>\otimes</math></td> <td>Close 1</td> | $\otimes$     | Close 1 |
| 📲 Products                                                                                                    |                                                |               |         |
| Product                                                                                                    |                                                | Drodurt Drice |         |
| 3000 Series 15                                                                                                    |                                                | 0             |         |
| 5000 Series 15                                                                                                    |                                                | 0             |         |
| 7000 Series 14                                                                                                    |                                                | 0             |         |
| 7000 Series 15                                                                                                    |                                                | 0             |         |
| Alienware 13                                                                                                    |                                                | 0             |         |
| Alienware 15                                                                                                    |                                                | 0             |         |
| XPS 13                                                                                                    |                                                | 0             |         |
| Name *                                                                                                    | +                                              |               |         |
| Code                                                                                                    | Image 1 Xplore x                               |               |         |
| Price                                                                                                    | Image 2 X Plore +                              |               |         |
|                                                                                                    |                                                |               |         |
| Special Price                                                                                                    | +                                              |               |         |
| Category *                                                                                                    | R Image 3 X                                    |               |         |
| Out Of Stock                                                                                                    |                                                | 1             |         |
|                                                                                                    |                                                | ¥ l           |         |

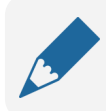

#### Please note

To view step by step instruction to Add, Modify or delete Product read following help file 03 Creating Master Data (secession 3)

# Other software's

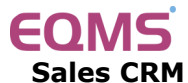

Manage your leads in 3 easy steps Leads, Follow up & closure

# TimeTracker<sup>\*</sup>

**Project Timesheet** Manage employee timesheet, project cost, expense, holiday & leave tracking

## servicedesk

Service Management software Manage service contracts & customer complaints

# Organizer<sup>®</sup>

**No 1. Software for Air-Conditioner Dealer** Manage inventory, billing, payment, card & complaints

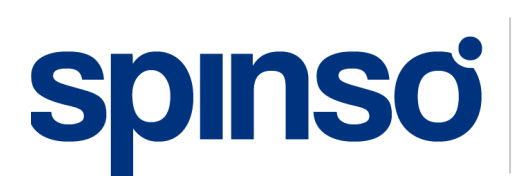

**Spectrum Info Solutions** 26 , Sylvester House - B, D'Souza Wadi, Thane (W) - 400 604. Maharashtra, INDIA